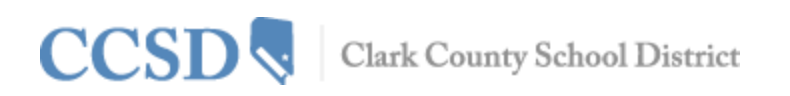

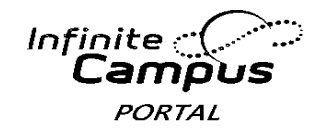

# Campus Portal User Guide

#### Introduction to this User Guide

This user guide provides information on how parents and students can use the Campus Portal. Detailed instructions are available for logging into the Campus Portal, viewing student data and generating available reports. The information in this document is divided into concepts corresponding to a specific function of the Campus Portal. Each section contains instructions and graphics to guide the user through the process.

This document is written for the user of the Campus Portal, not the school or district personnel. We will be updating this user guide as additional features of the Campus Portal are released.

#### Access to the Campus Portal

The Clark County School District determines access to Campus Portal. For questions about your access rights, please contact your child's school.

This document does not provide instructions on how to sign on to Campus Portal. For information on how to sign on to Campus Portal, please go to **ccsd.net >Infinite Campus**. Select link for download.

#### **Security Features**

The Campus Portal incorporates the highest level of security. Parents/guardians can see only information related to the students they are authorized to view through the use of a secure connection, strong passwords and session timeouts.

The Campus Portal enables the district to force strong password usage by all users, including parents/guardians. This requires a password that is case sensitive and at least eight characters long. The password must also contain at least three of the following: a capital letter, lower case letter, number or symbol. In addition, a student will be forced to change passwords on first login. Five unsuccessful login attempts will disable the Campus Portal account. To use Campus Portal again, parents will need to contact their child's school.

The Campus Portal also monitors the activity in each session. As part of security settings, an Access Log is included. By default, the system will time-out any user after a period of time and requires the user to log in again.

## **Navigating the Campus Portal**

Navigating the Campus Portal is easy. The left side of the screen is used to navigate the Campus Portal. The right side of the screen contains the main frame which displays topic specific information.

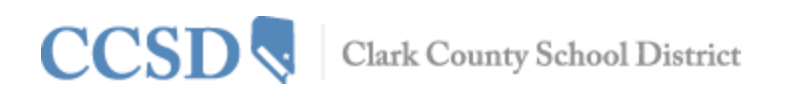

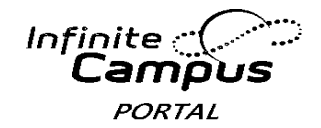

#### **School and District Notices**

The Campus Portal homepage displays school and district notices in the main frame located on the right side of the screen. Notices are organized by district-wide messages and by school-specific messages. The Campus Portal also has a built-in messaging system. Your inbox will contain any messages sent to you. You can access the homepage by clicking on the parent's name under the Infinite Campus header.

|                       | mpus Port | al SELECT A STUDENT 👻       |                   | Welcome Irving Falvey | â    | Sign Out        |
|-----------------------|-----------|-----------------------------|-------------------|-----------------------|------|-----------------|
|                       |           |                             |                   |                       | Inf  | inite<br>Campus |
| Family                |           | District Notices - 0 messag | es                |                       |      |                 |
| Messages              | _         | School Notices - 0 message  | 25                |                       |      |                 |
| Household Information | >         | Inhov - 0 massages          |                   |                       |      |                 |
| Family Members        | >         | Findox - o messages         |                   |                       |      |                 |
| Calendar              | >         | Go Mobile - Need            | Your District ID? |                       |      |                 |
| To Do List            | >         |                             |                   | Get Your Dis          | tric | t ID            |
| User Account          |           | App Store                   | gle play          |                       |      |                 |
| Account Management    | >         |                             |                   |                       |      |                 |
| Contact Preferences   | >         |                             |                   |                       |      |                 |
| Access Log            | >         |                             |                   |                       |      |                 |
|                       |           |                             |                   |                       |      |                 |

#### **Household Information and Family Members**

The Household Information is based on the relationships established between students, parents/guardians and siblings. This definition fits the traditional family model, as well as other organizations, such as a student who belongs to two different households.

Family Members contains demographic information about your family, such as address, email, phone and a list of other members within the household. The household's physical and mailing address, and all individuals designated as part of that household are viewable.

The school can give access rights to all parents/guardians to whom the student has a relationship or only specific rights to one parent/guardian. Only parents/guardians with legal rights to student records may receive a Campus Portal account. Each family member with rights receives their own separate account. Accounts are NOT shared among more than one parent/guardian within a household.

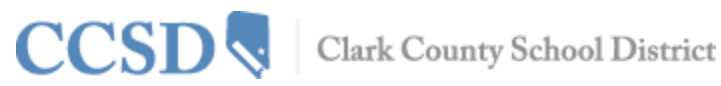

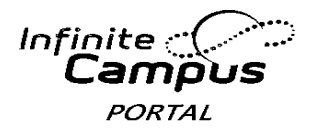

#### Calendar

Calendar events for all students in the family will display if you do not have a specific student selected. The Calendar tab displays assignments and attendance events for each student. The Calendar tab appears in both the Family section and Student section of the portal.

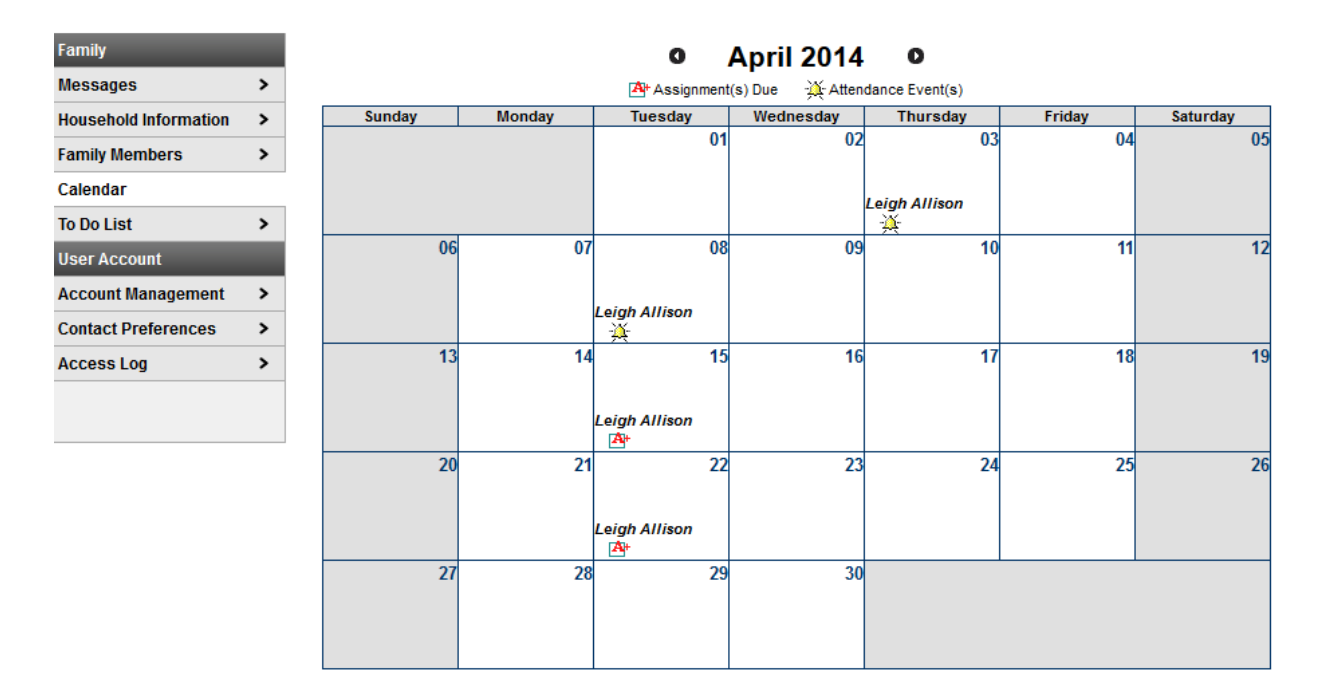

## To Do List

The To Do List displays assignments and assignment due dates for all students in the family if you do not have a specific student selected. The To Do List may be filtered by date and printed.

| Family                | Family Household To Do List |                          |                       |            |               |            |                        |  |  |
|-----------------------|-----------------------------|--------------------------|-----------------------|------------|---------------|------------|------------------------|--|--|
| Messages              | >                           | Filter by Date All Dates | ➡<br>Print            |            |               |            |                        |  |  |
| Household Information | >                           |                          |                       |            |               |            |                        |  |  |
| Family Members        | >                           | <u>Student</u>           | Course                | Assignment | Date Assigned | Due Date   | Days Remaining/Overdue |  |  |
| Calendar              | >                           | Dahill, Leigh Allison    | 24310000-1 English 10 | Homework 3 | 04/03/2014    | 04/22/2014 | 5                      |  |  |
| To Do List            |                             | Dahill, Leigh Allison    | 24310000-1 English 10 | Project 4  | 04/03/2014    | 04/15/2014 | 0                      |  |  |
| User Account          |                             | Dahill, Leigh Allison    | 24310000-1 English 10 | Test 2     | 03/28/2014    | 03/28/2014 | -12                    |  |  |
| Account Management    | >                           |                          |                       |            |               |            |                        |  |  |
| Contact Preferences   | >                           |                          |                       |            |               |            |                        |  |  |
| Access Log            | >                           |                          |                       |            |               |            |                        |  |  |
|                       |                             |                          |                       |            |               |            |                        |  |  |

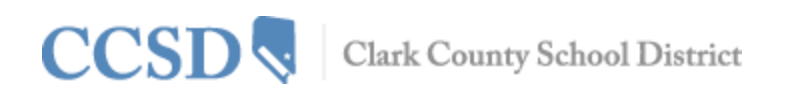

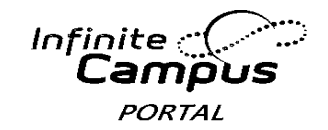

#### Account Management and Contact Preferences

The Account Management tool allows a user to change the account password. The user must have a current password to make this change.

Contact Preferences will allow the user to add an email address and a secondary email address. You may choose how you prefer to receive a message by type i.e. Emergency, Attendance, General Notification, Priority Notification, Teacher. You may also select a preferred language.

#### Access Log

The Access Log lists the IP addresses from which parents access the Portal, the times it was accessed and whether the login was successful.

Users do not have the ability to modify data here. This tool is used to see when logins occurred with the username and password. Please contact your school if you suspect your account has been compromised.

#### **Switch Student**

To view student schedules, attendance, grades, academic planner, graduation progress, fees or reports, you must first select the student you want to view. Select the student by clicking on Switch Student at the top of the screen and then choose the student you want to view.

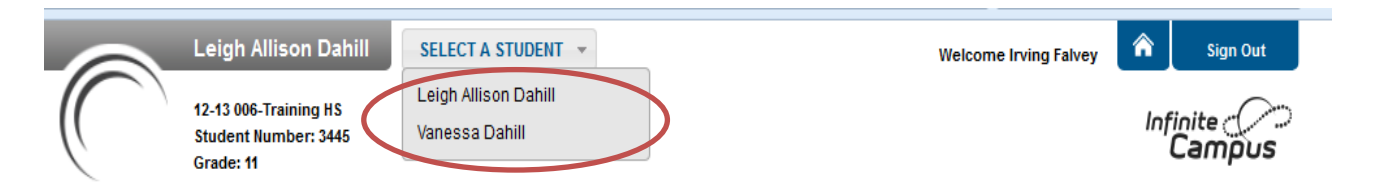

#### Messages

The Messages tab will bring you back to the home page. The home page displays district notices, school notices and your inbox.

## **Portal Languages**

The Portal navigation tools are available in four languages by clicking on the hyperlink found at the bottom of the Portal web page on all screens:

- English
- Spanish
- Simplified Chinese
- Traditional Chinese

#### Schedule

The Schedule tab lists your child's classes in each period and each term. For each class, you will find the name of the course, the days it meets, the teacher's name and room number. You may click on

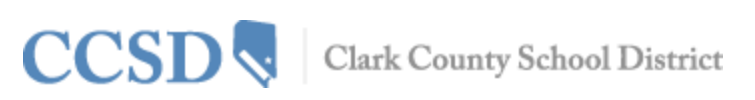

the class name for current assignments and scores, and on the teacher's name to send the teacher an email. You may click on the date for a current newsletter by a class teacher.

Infinite

ORTAI

|                       |   | _                                                                                                    |                                                                    |                           |                           |                           |
|-----------------------|---|----------------------------------------------------------------------------------------------------|--------------------------------------------------------------------|---------------------------|---------------------------|---------------------------|
| Schedule              |   | Image: Image: Image | Click on Class Name for Current<br>Click on Teacher Name for Email | Assignments and Scores    |                           |                           |
| Attendance            | > | <u>= (</u>                                                                                                    | Click on Date for Current Newsl                                    | etter                     |                           |                           |
| Grades                | > |                                                                                                    | Term T1                                                            | Term T2                   | Term T3                   | Term T4                   |
| Grades                | - |                                                                                                    | (08/27/13-10/25/13)                                                | (10/29/13-01/18/14)       | (01/22/14-03/22/14)       | (04/01/14-06/05/14)       |
| eTranscript           | > | 00EM                                                                                                    | IPTY                                                               | EMPTY                     | EMPTY                     | EMPTY                     |
|                       |   |                                                                                                    | 13460000-195 Student Aide                                          | 13460000-195 Student Aide | 24310000-1 English 10     | 24310000-1 English 10     |
| Academic Planner      | > | 01                                                                                                    | Holcomb, G, Team: 811                                              | Holcomb, G, Team: 811     | Lynch, Sharon, Team: 362  | Lynch, Sharon, Team: 362  |
| Graduation Progress   | > |                                                                                                    | Rm: 917                                                            | Rm: 917                   | 🖺 04/03/2014 (more)       | 🖺 04/03/2014 (more)       |
| oraduation Progress   | - |                                                                                                    |                                                                    |                           | Rm: 234                   | Rm: 234                   |
| Fees                  | > |                                                                                                    | 17220000-2 Psychology I                                            | 17220000-2 Psychology I   | 27220000-2 Psychology I   | 27220000-2 Psychology I   |
|                       |   | 02                                                                                                    | Perri, K, Team: 302                                                | Perri, K, Team: 302       | Perri, K, Team: 302       | Perri, K, Team: 302       |
| To Do List            | > |                                                                                                    | Rm: 800                                                            | Rm: 800                   | Rm: 800                   | Rm: 800                   |
|                       |   |                                                                                                    | 24870400-8 PreCalculus H                                           | 24870400-8 PreCalculus H  | 14850400-6 Trigonometry H | 14850400-6 Trigonometry   |
| Reports               | > | 03                                                                                                    | Erdman, F, Team: 149                                               | Erdman, F, Team: 149      | Erdman, F, Team: 149      | Erdman, F, Team: 149      |
| Family                |   |                                                                                                    | Rm: 328                                                            | Rm: 328                   | Rm: 328                   | Rm: 328                   |
| rainiiy               |   |                                                                                                    | 17030400-2 U.S. History H                                          | 17030400-2 U.S. History H | 27030400-2 U.S. History H | 27030400-2 U.S. History H |
| Messages              | > | 04                                                                                                    | Tynan, D, Team: 325                                                | Tynan, D, Team: 325       | Tynan, D, Team: 325       | Tynan, D, Team: 325       |
| messages              | - |                                                                                                    | Rm: 810A                                                           | Rm: 810A                  | Rm: 810A                  | Rm: 810A                  |
| Household Information | > | _                                                                                                    | 1680040O-3 Anat/Phys H                                             | 16800400-3 Anat/Phys H    | 26800400-3 Anat/Phys H    | 2680040O-3 Anat/Phys H    |
|                       |   | 05                                                                                                    | VonGardner, L, Team: 582                                           | VonGardner, L, Team: 582  | VonGardner, L, Team: 582  | VonGardner, L, Team: 582  |
| Family Members        | > |                                                                                                    | Rm: 901                                                            | Rm: 901                   | Rm: 901                   | Rm: 901                   |
|                       |   |                                                                                                    | 14320400-6 English 11 H                                            | 14320400-6 English 11 H   | 24320400-6 English 11 H   | 24320400-6 English 11 H   |
| Calendar              | > | 06                                                                                                    | Alfaro, R, Team: 453                                               | Alfaro, R, Team: 453      | Alfaro, R, Team: 453      | Alfaro, R, Team: 453      |
| To Do Lint            |   |                                                                                                    | Rm: 210A                                                           | Rm: 210A                  | Rm: 210A                  | Rm: 210A                  |
| TO DO LIST            | , | 07EM                                                                                                    | IPTY                                                               | EMPTY                     | EMPTY                     | EMPTY                     |
|                       |   |                                                                                                    |                                                                    |                           |                           |                           |

#### Attendance

The Attendance tab allows parents to track student attendance using a variety of summary options and attendance views. This section is updated in real time, as the teacher or attendance clerk enters daily or period attendance.

The attendance calendar at the top of the attendance screen provides color-coded absence and tardy information for the selected student. The current day is outlined in blue. Clicking the black arrow icons will allow the user to view previous and future months. All instruction days may be selected. Non-instructional days are grayed out and cannot be selected.

| 0  |     | Apr | il 20 | 14 |    |     |     | May 2014 |    |      |    |    |    |     | Jun | e 20 | 14   | 0   |    |     |  |  |
|----|-----|-----|-------|----|----|-----|-----|----------|----|------|----|----|----|-----|-----|------|------|-----|----|-----|--|--|
| Su | Мо  | Tu  | We    | Th | Fr | Sa  | Su  | Мо       | Tu | We   | Th | Fr | Sa | Su  | Мо  | Tu   | We   | Th  | Fr | Sa  |  |  |
|    |     | 1   | 2     | 3  | 4  | - 5 |     |          |    |      | 1  | 2  | 3  | 1   | 2   | 3    | 4    | - 5 | 6  | - 7 |  |  |
| 6  | - 7 | 8   | 9     | 10 | 11 | 12  | 4   | 5        | 6  | 7    | 8  | 9  | 10 | 8   | 9   | 10   | 11   | 12  | 13 | 14  |  |  |
| 13 | 14  | 15  | 16    | 17 | 18 | 19  | 11  | 12       | 13 | 14   | 15 | 16 | 17 | 15  | 16  | 17   | 18   | 19  | 20 | 21  |  |  |
| 20 | 21  | 22  | 23    | 24 | 25 | 26  | 18  | 19       | 20 | 21   | 22 | 23 | 24 | 22  | 23  | 24   | - 25 | 26  | 27 | 28  |  |  |
| 27 | 28  | 29  | - 30  |    |    |     | -25 | 26       | 27 | - 28 | 29 | 30 | 31 | -29 | -30 |      |      |     |    |     |  |  |

(Clicking on April 8th on the calendar view shows an attendance detail for that day)

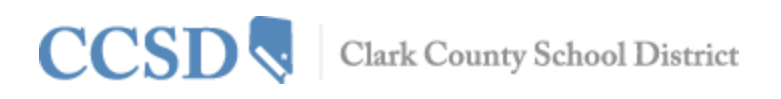

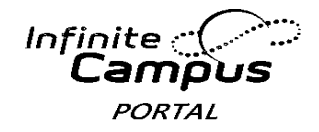

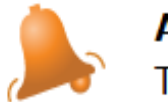

April 8, 2014 - Tuesday Term: T4

| Period | Course                  | Time                | Description | Comment |
|--------|-------------------------|---------------------|-------------|---------|
| 01     | 24310000 English 10     | 08:00 AM - 09:00 AM | T: Unknown  |         |
| 02     | 27220000 Psychology I   | 08:00 AM - 09:00 AM |             |         |
| 03     | 14850400 Trigonometry H | 08:00 AM - 09:00 AM |             |         |
| 04     | 27030400 U.S. History H | 08:00 AM - 09:00 AM |             |         |
| 05     | 26800400 Anat/Phys H    | 08:00 AM - 09:00 AM |             |         |
| 06     | 24320400 English 11 H   | 08:00 AM - 09:00 AM |             |         |
|        |                         |                     |             |         |

Below the Calendar, four tabs allow users to view summaries of attendance information by Course, by Period, by Day and by Term. Dates in the summary tabs can be selected to generate a detail window.

| ourse          | Period Day Ter      | m             |                |       |
|----------------|---------------------|---------------|----------------|-------|
| Atter<br>Cours | ndance Summary t    | Teacher       | Periods Absent | Tardy |
| •              | 24310000 English 10 | Lynch, Sharon | 1              | 1     |
| Total          |                     |               | 1              | 1     |

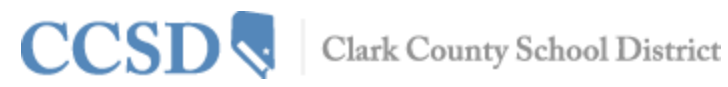

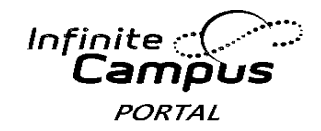

#### Grades

The student Grades tab displays recent assignments that have been graded, a list of term grades by course, and the student's current Term GPA. Parents and students are able to see all grading tasks and grades and can easily view all assignments for a particular course.

Parents and students are also able to view any newsletters the teacher has sent and may email the teacher for more information on the student by clicking on the teacher's name.

| Recently Grad | ed Assignments   |                       |
|---------------|------------------|-----------------------|
| Posted        | Course           | Assignment            |
| 1 hour ago    | 1065 - Pottery 3 | Clay Manipulation     |
| 8 days ago    | 1100 - Jewelry 2 | assignment 1          |
| 8 days ago    | 1060 - Pottery 2 | Missing flag *Missing |

#### Grades By Course

| Quarters Full Year                                         |  |
|------------------------------------------------------------|--|
| Expand All Collapse All                                    |  |
| 5812-1 Ath Strngth & Cndtng - Godfredsen, Thomas           |  |
| 2390-5 English II W - Moran, Michael                       |  |
| 3490-4 Foods Ntrtn 2 - Thomas, Beverly                     |  |
| 1100-1 Jewelry 2 - Lengeling, Laura                        |  |
| 1060-1 Pottery 2 - DenHartog, Ruth                         |  |
| Final Grade                                                |  |
| 1065-2 Pottery 3 - DenHartog, Ruth - Newsletter 04/17/2012 |  |
| Final Grade                                                |  |

#### **Bus Schedule**

A link to transportation will be located on the bottom left side of the Campus Portal home page for Bus Schedule information.

#### **Cafeteria Balance**

The Cafeteria Balance tab will display your child's balance.

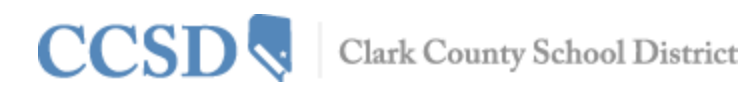

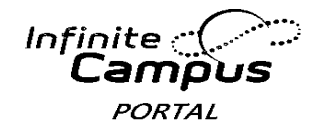

#### **Academic Planner**

The Academic Planner displays the student's assigned Academic Program and the courses the student has planned to take in each school year (by grade level). Counselors have a similar view to this that allows them to see the student's chosen courses and make modifications, if necessary. Based on the assigned Academic Program, students must meet credit requirements, course requirements, test requirements and GPA requirements. The goal is to meet each requirement for each grade level.

| Leigh Allison         | Academic Planner           |                    | Search the Course Cata | alog 💌                         |                                       |
|-----------------------|----------------------------|--------------------|------------------------|--------------------------------|---------------------------------------|
| Calendar              | > Program: Advanced D      | inloma Portal      |                        |                                |                                       |
| Schedule              | I. Irving Falvey, app      | rove this Academic | Plan.                  |                                |                                       |
| Attendance            | > <b>K</b>                 |                    |                        |                                |                                       |
| Grades                | > Grade: 09 9.50 / 1       | 12.00 Grad         | e: 10 6.00 / 5.00      | Grade: 11 7.50 / 4.00          | Grade: 12 6.00 / 3.0                  |
| eTranscript           | > Algebra (1) or ab        | ove (3.00 / 2.0    | 0)                     |                                | · · · · · · · · · · · · · · · · · · · |
| Academic Planner      | 1.00 / 0.50                | 0.50 /             | 0.50                   | 0.50 / 0.50                    | 1.00 / 0.50                           |
| Graduation Progress   | > 14790400 Algebra I H - 0 | .50 148000         | 00 Algebra II - 0.50   | 14850400 Trigonometry H - 0.50 | × 14880200 AP Calculus ≡              |
| Fees                  | > 14830400 Geometry H -    | 0.50               |                        |                                | 0.50                                  |
| To Do List            | >                          |                    |                        |                                | * 17590200 AP Calculus<br>0.50        |
| Reports               | >                          |                    |                        |                                |                                       |
| Family                |                            |                    |                        |                                |                                       |
| Messages              | > Algebra (2) or ab        | ove (3.50 / 2.0    | 0)                     |                                |                                       |
| Household Information | > 1.00 / 0.50              | 0.50 /             | 0.50                   | 1.00 / 0.50                    | 1.00 / 0.50                           |
| Family Members        | > 24790400 Algebra I H - 0 | .50 248000         | 00 Algebra II - 0.50   | 24870400 PreCalculus H - 0.50  | × 24880200 AP Calculus                |
| Calendar              | > 24830400 Geometry H -    | 0.50               |                        | 24870400 PreCalculus H - 0.50  | 0.50                                  |
| To Do List            | >                          |                    |                        |                                | 27590200 AP Calculus<br>0.50          |
| User Account          |                            |                    |                        |                                |                                       |
| Account Management    | >                          |                    |                        |                                |                                       |
| Contact Preferences   | > Electives (7.50 /        | 6.00)              |                        |                                |                                       |
| Access Log            | > 4.50 / 6.00              | 2.00 /             | 0.00                   | 1.00 / 0.00                    | 0.00 / 0.00                           |
|                       | 10460000 Comp Literacy     | 6 - 0 50 138504    | 00 Snanish II H - 0 50 | 13460000 Student Aide - 0.50   | Type to search or select is           |

Parents may be asked by the school to approve their child's Academic Plan by checking the box above.

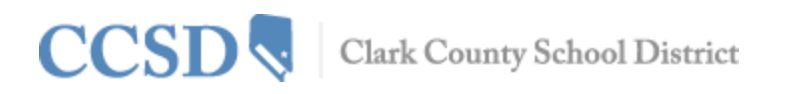

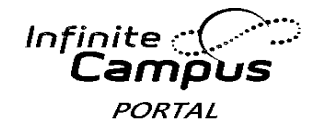

#### **Graduation Progress**

The Graduation Progress tool allows students and parents/guardians a color-coded view of a student's progress toward the completion of an Academic Plan. The tab displays the student's assigned academic program, listing the total credit the student has received and planned in each credit type assigned to the academic program.

- You may view the student's overall progress in the assigned academic program
- You may see the student's course, test and GPA requirements for the assigned academic plan
- You may see the student's Academic Program progress for another academic program
- You may expand areas to display more detail by clicking on the + sign (i.e. English 1 (1))

| viewing   | progress towards Academic Prog | raili. Auvalice                        |                              |                 |                                  | •               |            |             |  |
|-----------|--------------------------------|----------------------------------------|------------------------------|-----------------|----------------------------------|-----------------|------------|-------------|--|
| Credit 1  | уре                            | 09                                     | 10                           | 11              | 12                               | Subtotal        | Overflow   | Total       |  |
| \pm Engli | sh                             | 1.0 / 1.0                              | 1.0 / 1.0                    | 1.0 / 1.0       | 0.0 / 1.0                        | 3.0 / 4.0       |            | 3.0 / 4.0   |  |
| ± Alge    | bra (1)                        | 0.75/0.5                               |                              |                 | 0.75 / 0.5 -0.25 0.5 / 0.        |                 |            |             |  |
| + Alge    | bra (2)                        | 0.75/0.5                               |                              | 0.5 / 0.0       | 1.25 / 0.5 -0.75 0.5 / 0         |                 |            |             |  |
| Math      | ematics                        | 2.5/0.0                                | 0.5 / 1.0                    | 0.5 / 1.0       | 0.0 / 1.0 3.5 / 3.0 -0.5 3.0 /   |                 |            | 3.0 / 3.0   |  |
| Grade     | Course                         | Score                                  | Credit tov<br>Academic       | vard<br>Program | Credit Explanation               |                 |            |             |  |
| 09        | 15900400 Alg I H Math Inst     | Α                                      |                              |                 | 0.25 credit ov                   | erflow from A   | lgebra (1) |             |  |
| 09        | 20804001 Geometry H-AMSAT      | Α                                      | 0.75                         |                 |                                  |                 |            |             |  |
| 09        | 20804002 Geometry H-AMSAT      | A                                      | 0.75                         |                 |                                  |                 |            |             |  |
| 09        | 20904001 Algebra II H          | A                                      | 0.5                          |                 | 0.5 credit ove                   | rflow to Electi | ves        |             |  |
| 09        | 20904002 Algebra II H          | A                                      | 0.5                          |                 | 0.5 credit overflow to Electives |                 |            |             |  |
| 09        | 25900400 Alg I H Math Inst     | A 0.25 credit overflow from Algebra (2 |                              |                 |                                  |                 | lgebra (2) |             |  |
| 10        | 21454002 PreCalculus H         | В                                      | B 0.5 0.5 credit overflow to |                 |                                  |                 |            |             |  |
| 11        | 21802001 AP Calculus AB        | In-Progress                            | 0.5                          |                 |                                  |                 |            |             |  |
| 11        | 21802002 AP Calculus AB        | In-Progress                            |                              |                 | 0.5 credit ove                   | rflow from Alg  | gebra (2)  |             |  |
| + Scier   | nce                            | 1.0 / 1.0                              | 1.0 / 1.0                    | 1.0 / 1.0       |                                  | 3.0 / 3.0       |            | 3.0 / 3.0   |  |
| + Worl    | d Hist/Geography/Human (1)     |                                        | 0.5/0.5                      |                 |                                  | 0.5 / 0.5       |            | 0.5 / 0.5   |  |
| + Worl    | d Hist/Geography/Human (2)     |                                        | 0.5/0.5                      |                 |                                  | 0.5 / 0.5       |            | 0.5 / 0.5   |  |
| ± US H    | listory (1)                    |                                        |                              | 0.5/0.5         |                                  | 0.5 / 0.5       |            | 0.5 / 0.5   |  |
| 🙂 US H    | listory (2)                    |                                        |                              | 0.5/0.5         |                                  | 0.5 / 0.5       |            | 0.5 / 0.5   |  |
| USG       | Bovernment (1)                 |                                        |                              |                 | 0.0/0.5                          | 0.0 / 0.5       |            | 0.0 / 0.5   |  |
| US G      | Bovernment (2)                 |                                        |                              |                 | 0.0/0.5                          | 0.0 / 0.5       |            | 0.0 / 0.5   |  |
| + Phys    | ical Education                 | 1.0 / 1.0                              | 1.0 / 1.0                    |                 |                                  | 2.0 / 2.0       |            | 2.0 / 2.0   |  |
| + Heat    | th Education                   | 0.5/0.5                                |                              |                 |                                  | 0.5 / 0.5       |            | 0.5 / 0.5   |  |
| ± Use     | of Computers                   | 1.5 / 0.5                              |                              |                 |                                  | 1.5 / 0.5       | -1.0       | 0.5 / 0.5   |  |
| ± Socs    | Std/Arts/Human/OccEd           | 1.5 / 0.0                              | 2.0/0.0                      | 2.0 / 1.0       |                                  | 5.5 / 1.0       | -4.5       | 1.0 / 1.0   |  |
| ± Elect   | ives                           | 1.0 / 1.0                              | 1.5 / 1.0                    | 2.0 / 1.0       | 0.0/3.0                          | 4.5 / 6.0       | 7.0        | 11.5 / 6.0  |  |
| Total     |                                | 11.5 / 6.0                             | 8.0 / 6.0                    | 8.0 / 6.0       | 0.0 / 6.0                        |                 |            | 27.5 / 24.0 |  |

Green Cells—On track for the Academic Program

Red Cells—Not on track for the Academic Program

Yellow Cells—Student has credit types that have credits overflowing from one credit type to another

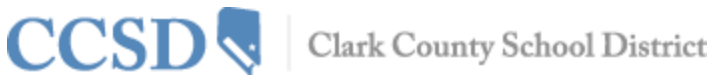

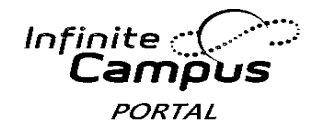

#### **Fees**

The Fees tab provides a list of all fees assigned to the student, i.e. lab fee, field trip fee, athletic activity, library fine. You may view fees that have been charged, what has been paid and the ongoing balance.

#### Fee Statement

|                             |            |           |            |           | Print F | ilter By: A | All Years 💌 |
|-----------------------------|------------|-----------|------------|-----------|---------|-------------|-------------|
| Fees                        |            |           |            |           |         |             |             |
| Description                 | Due Date   | Туре      | Date       | Exempt    | Debit   | Credit      | Balance     |
| I OTH                       | 04/08/2014 |           |            |           | 25.00   |             | 0.00        |
| <ul> <li>Payment</li> </ul> |            | In Office | 04/08/2014 |           |         | 25.00       |             |
| LIB                         | 04/09/2014 |           |            |           | 5.00    |             | 5.00        |
|                             |            |           |            | Subtotals | 30.00   | 25.00       | 5.00        |

Amount Due: 5.00

#### **Reports**

The Reports tab allows parents to generate printed reports of information such as a student's schedule, a missing assignment report, and any transcripts or report cards that are available. Adobe Acrobat Reader is required and may be downloaded at no cost.

District Comments here

Student Schedule

D Missing Assignments

Get Acrobat Reports on this page require the Adobe Acrobat Reader (free).

## Suggested System Requirements As of 4/8/2014

| OS/Browser                   | IE 7.x | IE 8.x | IE.9.x | IE.10.x | Firefox<br>v.19 (or<br>higher) | Firefox ESR<br>17.0.x | Safari 5.x | Safari 6.x | Chrome<br>v.24 (or<br>higher) |
|------------------------------|--------|--------|--------|---------|--------------------------------|-----------------------|------------|------------|-------------------------------|
| WINDOWS                      |        |        |        |         |                                |                       |            |            |                               |
| XP (Svc Pack 2<br>and later) | х      | х      |        |         | х                              | x                     |            |            | x                             |
| Vista                        | х      | х      |        |         | х                              | х                     |            |            | х                             |
| Windows 7                    |        | х      | х      | х       | х                              | х                     |            |            | х                             |
| Windows 8                    |        |        |        | х       | х                              | х                     |            |            | х                             |
| MAC OS X                     |        |        |        |         |                                | •                     |            |            |                               |
| 10.5.0 (Intel) 10.5.5        |        |        |        |         |                                |                       | х          |            |                               |
| 10.6.x                       |        |        |        |         | х                              | х                     | х          |            | х                             |
| 10.7.x                       |        |        |        |         | х                              | х                     | х          | х          | х                             |
| 10.8.x                       |        |        |        |         | Х                              | Х                     |            | Х          | Х                             |

Network Connection: 10/100 full duplex wired or 802.11 g/n wireless Adobe Flash: Adobe Flash Player 10.X or higher for Online Payments (Portal) Java Plug-In: Java 1.6.0\_23